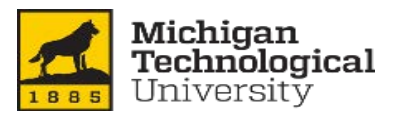

### Instructions to navigate Open Enrollment in Banweb

| Mich<br>Welcome to<br>Please end<br>the same in<br>MyMichiga<br>forgotten y<br>login page<br>This syste<br>daily, for s | igan Tech's Login Page<br>to Michigan Tech's Login Page<br>ter your campus username and ISO par<br>username and password you use for Hu<br>inTech, and Canvas) and click login. If<br>our password, or have other questions<br>, please visit http://www.login.mtu.edu<br>m is not available from 2 a.m. until 2:30<br>ystem backup processing.<br>are finished, please Exit and close you<br>ur privacy. | ssword (This is<br>uskyMail,<br>you have<br>regarding this<br>0 a.m. EST<br>ur browser to | Log into<br>ISO use<br>Banweb                                          | D Banweb using your<br>or name and password<br>o.mtu.edu        | secure                                                                                                    |       |
|----------------------------------------------------------------------------------------------------|----------------------------------------------------------------------------------------------------|-------------------------------------------------------------------------------------------|------------------------------------------------------------------------|-----------------------------------------------------------------|----------------------------------------------------------------------------------------------------|-------|
| Username<br>Password<br>Home > Em                                                                                       | Login<br>ployees                                                                                                    |                                                                                           | plovees                                                                | Research                                                        | Finance Guest                                                                                                    | Acces |
|                                                                                                    | Time Sheet<br>Web Time Entry                                                                                                    | Compensation<br>Comprehens<br>Salary and Ber<br>employee and                              | n Statement<br>sive Overview of<br>nefit Costs to the<br>Michigan Tech | Electronic Personnel Action<br>Forms<br>EPAFs                   | Benefits and Deductions<br>Retirement, health, flexible<br>spending, miscellaneous<br>deductions, and compensation<br>statement | •     |
|                                                                                                    | Pay Information<br>Direct deposit allocation,<br>earnings and deductions history,<br>and pay stubs                                                                                                    | Tax Forms<br>Federal W4<br>information                                                    | and W2                                                                 | Leave Balances<br>Vacation, Sick, Personal, and<br>Annual Leave | Most Recent Paystub<br>Your most recent Michigan<br>Tech paystub                                                                |       |
|                                                                                                    | Non-Payroll Direct Deposits<br>History<br>View Direct Deposits (non-<br>Payroll)                                                                                                    | Non-Payroll D<br>Destination<br>View/Modify<br>Repository (not                            | birect Deposit<br>Direct Deposit<br>n-Payroll)                         | Open Enrollment<br>Click here to begin open<br>enrollment.      | Update Campus Directory<br>Update your Campus Directory<br>Listing                                                              |       |

### **Open Enrollment**

Home > Employees > Benefits and Deductions > Open Enrollment

 Detailed information about the 2015 Benefits Package and instructions to navigate Employees covered by Medicare can find the Creditable Coverage notice here.

 View Michigan Tech's Privacy Practices here.

 Open Enrollment Start Date:
 Sep 30, 2014

 Open Enrollment End Date:
 Nov 08, 2014

 Deductions Effective Date:
 Nov 09, 2014

 Benefits Effective Date:
 Jan 01, 2015

 Group
 Benefits Status

 Retirement
 No choices made in this group.

 Health
 No choices made in this group.

 Flex Spending
 No choices made in this group.

 Miscellaneous
 No choices made in this group.

 Miscellaneous
 No choices made in this group.

 Miscellaneous
 No choices made in this group.

Detailed information about the 2015 Benefits Package and instructions to navigate Open Enrollment can be found here.

Employees covered by Medicare car View Michigan Tech's Privacy Practi Open Enrollment Start Date Open Enrollment End Date: Deductions Effective Date: Benefits Effective Date: This screen will show you your current benefit choices. You may make changes for January 1 by clicking into the benefit group. Once you are satisfied with your elections, please press Complete to record your enrollment.

Jan 01, 2015

| Group         | Benefits Status                                                                                                    |
|---------------|----------------------------------------------------------------------------------------------------|
| Retirement    | Retirement-ROTH TIAA CREF 403(B) Matching scheduled to be continued Employer 3.5% + Employee 3.5%<br>Retirement-ROTH Fidelity 403(B) Matching scheduled to be continued Employer 0% + Employee 0%<br>TIAA CREF 403(b) Matching scheduled to be continued Employer 7.5% + Employee 7.5%<br>Fidelity 403(b) Matching scheduled to be continued Employer 0% + Employee 0%                                                                                                    |
| Health        | Health Savings Acct - Employee scheduled to be continued.<br>HuskyCare HDHP scheduled to be continued 3 Adults, 2 Children<br>Dental 1 scheduled to be continued 4 Adults, 2 Children<br>Vision scheduled to be continued 4 Adults, 2 Children                                                                                                    |
| Flex Spending | No choices made in this group.                                                                                                    |
| Miscellaneous | Employee Parking scheduled to be continued Core Campus<br>Accidental Death and Dismember scheduled to be continued Family \$85,000<br>Optional Emp Life Insurance scheduled to be continued Employee 3 x Annual Salary<br>Dependent Life Insurance scheduled to be continued \$25,000 Spouse/\$10,000 Child<br>Long Term Disability Insurance scheduled to be continued LTD 70%<br>Short Term Disability - MTU Contribution Taxed scheduled to be continued Taxed Premium |

Restart: By pressing Restart, any updates made to your benefit choices will be cancelled and the Open Enrollment process will be restarted.

You must push complete in order for your 2014 benefit choices to be downloaded and recorded into our system.

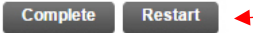

If for any reason you Restart open enrollment, it's important to understand you must again press Complete in order for your enrollment to be recorded.

# RETIREMENT CHOICES: If you are in the MPSERS retirement group, you will not have a Retirement choice during open enrollment.

| Select the title of the                              | e benefit to update vour choices                                                                                   |                                            |  |
|------------------------------------------------------|----------------------------------------------------------------------------------------------------|--------------------------------------------|--|
| Your retirement deduct                               | To change your contribution level, you click on the appropriate retirement op you don't want to make changes, clic | ou will need to<br>otion below. If<br>k on |  |
| Retirement Group Open Enrollment at the bottom left. |                                                                                                    |                                            |  |
|                                                      | <b>Retirement Plan Options</b>                                                                                     |                                            |  |
| Retirement-ROTH TIA                                  | A CREF 403(B) Matching - Scheduled to be continued.                                                                | Plan<br>Employer 0% + Employee 0%          |  |
| Retirement-ROTH Fide                                 | elity 403(B) Matching - Scheduled to be continued.                                                                 | Plan<br>Employer 0% + Employee 0%          |  |
| TIAA CREF 403(b) Ma                                  | tching - Scheduled to be continued.                                                                                | Plan<br>Employer 7.5% + Employee 7.5%      |  |
| Fidelity 403(b) Matchir                              | g - Scheduled to be continued.                                                                                     | Plan<br>Employer 0% + Employee 0%          |  |

You have four options to choose from in the Defined Contribution Retirement plan. Michigan Tech will match dollar for dollar up to 7.5% in this plan, between all options.

To learn more about the Roth option and to understand whether the Roth is right for you, visit Retirement at <<u>http://www.mtu.edu/hr/curre</u> <u>nt/retirement/></u> or call TIAA-CREF at 800-842-2776, or Fidelity at 800-343-0860.

Open Enrollment

In all Benefit Groups, you can return to the main page of Open Enrollment by clicking here. Make a selection and then click the appropriate button at the bottom of the page.

#### TIAA CREF 403(b) Matching

#### Deduction Effective as of ... Nov 09, 2014

|   | Current Plan    | Plan                          | My Choice |                  |
|---|-----------------|-------------------------------|-----------|------------------|
|   |                 | Employer 0% + Employee 0%     | 0         |                  |
|   |                 | Employer .5% + Employee .5%   | 0         |                  |
|   |                 | Employer 1% + Employee 1%     | 0         | 37 1             |
|   |                 | Employer 1.5% + Employee 1.5% | 0         | Y ou may choo    |
|   |                 | Employer 2% + Employee 2%     | 0         | the four retirer |
|   |                 | Employer 2.5% + Employee 2.5% | 0         | all four cannot  |
|   |                 | Employer 3% + Employee 3%     | 0         |                  |
|   |                 | Employer 3.5% + Employee 3.5% | 0         | Press Submit C   |
|   |                 | Employer 4% + Employee 4%     | 0         | choice, or No    |
|   |                 | Employer 4.5% + Employee 4.5% | 0         | previous page.   |
|   |                 | Employer 5% + Employee 5%     | 0         |                  |
|   |                 | Employer 5.5% + Employee 5.5% | 0         |                  |
|   |                 | Employer 6% + Employee 6%     | 0         |                  |
|   |                 | Employer 6.5% + Employee 6.5% | 0         |                  |
|   |                 | Employer 7% + Employee 7%     | $\odot$   |                  |
|   | My Current Plan | Employer 7.5% + Employee 7.5% | ۲         |                  |
|   | Submit Chang    | le                            |           |                  |
| ſ | No Change       |                               |           |                  |

You may choose between 0 and 7.5% in the four retirement options. The sum of all four cannot exceed 7.5%.

Press Submit Change to record your choice, or No Change to return to the previous page.

HEALTH GROUP: You may choose between two health plans, two dental plans and a vision plan. You may start contributions into a Health Savings Account (HSA), and you may enroll a Designated Eligible Individual (DEI) who is your partner, someone who is NOT a spouse or roommate.

| Health Plan Ontions                                                               |                              |                        |
|-----------------------------------------------------------------------------------|------------------------------|------------------------|
| HuskyCare PPO - This choice is not an option with:<br>—HuskyCare HDHP             |                              |                        |
| HuskyCare HDHP - Scheduled to be continued.                                       | Plan Semimonth<br>2 Adults   | ly Amt<br>.00          |
| Health Opt Out - This choice is not an option with:<br>—HuskyCare HDHP            |                              |                        |
| Health Savings Acct - Employee - Scheduled to be continued.                       | Semimonthly Amt An<br>208.34 | 5,000.00               |
| Dental Plan Options                                                               |                              |                        |
| Dental Opt Out - This choice is not an option with:<br>—Dental 1                  |                              |                        |
| Dental 1 - Scheduled to be continued.                                             | Plan<br>2 Adults, 2 Children | Semimonthly Am<br>14.0 |
| Dental 2 - This choice is not an option with:<br>—Dental 1                        |                              |                        |
| Vision Plan Options                                                               |                              |                        |
| Vision Opt Out - This choice is not an option with:<br>-Vision                    |                              |                        |
| Vision - Scheduled to be continued.                                               | Plan<br>2 Adults, 2 Children | Semimonthly Am<br>4.0  |
| Designated Eligible Individual Plan Options (Does not ap                          | ply to a spouse)             |                        |
| Designated Elig Indiv PPO - This choice is not an option with:<br>—HuskyCare HDHP |                              |                        |
| Designated Elig Indiv HDHP You have not selected this benefit deduction.          |                              |                        |
| Designated Elig Indiv Dental 1 You have not selected this benefit deduction.      |                              |                        |
| Designated Elig Indiv Dental 2 - This choice is not an option with:<br>—Dental 1  |                              |                        |
| Designated Flig Indiv Vision You have not selected this benefit deduction         |                              |                        |

To move between plans, you must stop your current benefit in order to start a new benefit.

Click on each option as applicable.

| Health Plan Options                                                    |                                                |
|------------------------------------------------------------------------|------------------------------------------------|
| HuskyCare PPO - This choice is not an option with:<br>—HuskyCare HDHP  |                                                |
| HuskyCare HDHP - Scheduled to be continued.                            | Plan Semimonthly Amt<br>2 Adults .00           |
| Health Opt Out - This choice is not an option with:<br>—HuskyCare HDHP |                                                |
| Health Savings Acct - Employee - Scheduled to be continued.            | Semimonthly Amt Annual Goal<br>208.34 5,000.00 |

If you are currently enrolled in the HDHP <u>without</u> an HSA and want to move to the PPO, you will have to first STOP the HDHP benefit by clicking on the link. At that point you will then be able to elect the PPO.

If you are currently enrolled in the HDHP **with** an HSA and want to move to the PPO, you will have to first STOP the HSA contribution by clicking on the link. Then you will also need to STOP the HDHP benefit by clicking on the link. At that point you will be able to elect the PPO.

To stop the benefit, press Stop Benefit.

Home > Open Enrollment Choice Detail

Make a selection and then click the appropriate button at th
 indicates a required field.

Dental 1

Deduction Effective as of ... Nov 09, 2014

If you need to change the number of insured, you must choose the number of adults and the number of children you want to cover and press Submit Change. Later, after you have completed open enrollment, you will need to update your coverages for yourself and/or dependents as applicable.

|                  | Number of Adults          | Number of Children              | Semimonthly Amount |
|------------------|---------------------------|---------------------------------|--------------------|
| Select New Plan: | Select Number of Adults 🔻 | Select the Number of Children 🔻 |                    |
| Submit Change    | Select Number of Adults   |                                 |                    |
|                  | 1 Adult                   |                                 |                    |
| Stop Benefit     | 2 Adults<br>3 Adults      |                                 |                    |
|                  | 4 Adults                  |                                 |                    |
|                  | 5 Adults                  |                                 |                    |
| No Change        | 6 Adults                  |                                 |                    |

Choose a DEI only if you are not married. A Designated Eligible Individual is a person who is your partner (not a spouse or roommate).

|                                                                                   | 2 Adults, 2 Children | 4.00 |
|-----------------------------------------------------------------------------------|----------------------|------|
| Designated Eligible Individual Plan Options (Does not ap                          | ply to a spouse)     |      |
| Designated Elig Indiv PPO - This choice is not an option with:<br>—HuskyCare HDHP |                      |      |
| Designated Elig Indiv HDHP You have not selected this benefit deduction.          |                      |      |
| Designated Elig Indiv Dental 1 You have not selected this benefit deduction.      |                      |      |
| Designated Elig Indiv Dental 2 - This choice is not an option with:<br>—Dental 1  |                      |      |
| Designated Elig Indiv Vision You have not selected this benefit deduction.        |                      |      |

FLEXIBLE SPENDING GROUP: A dependent care or health care flexible spending account has special rules. Please note that your contributions will be on a pre-tax basis and you may claim funds from the account for services within the calendar year: Jan 1 to Dec 31. You will have until March 31 of the following year to file a claim. Unused funds are forfeit. Visit mtu.edu/hr/benefits for details about these tax favored accounts.

| Flexible Spending Accounts must be elected each year during open enrollment                                                                                                    | . Re-enrollment is not automatic.                                                                                             |
|----------------------------------------------------------------------------------------------------|----------------------------------------------------------------------------------------------------|
| For information about Flexible Spending Accounts please click here.                                                                                                    |                                                                                                    |
| lex Spending Group                                                                                                    |                                                                                                    |
| Flexible Spending Plan Options<br>SA - Dependent Care You have not selected this benefit deduction<br>SA - Health Care You have not selected this benefit deduction.                                                                                                    | n. To enroll in a flexible spending account click on the appropriate link.                                                    |
| Open Enrollment                                                                                                    |                                                                                                    |
|                                                                                                    | Enter the annual amount                                                                                                    |
| igap Make a selection and then click the appropriate button at the bottor                                                                                                    | m of the page. you wish to contribute; the                                                                                    |
| - indicates a required field.                                                                                                    | system will calculate the                                                                                                    |
| SA - Health Care                                                                                                    | semi-monthly amount for                                                                                                    |
| Deduction Effective as ofNov 09, 2014                                                                                                    | you.                                                                                                    |
| Annual Goal 999999.99 :*                                                                                                    | Click Submit Change.                                                                                                    |
| Submit Change                                                                                                    |                                                                                                    |
|                                                                                                    | You will be routed back to<br>the Elevible Spending                                                                           |
| No Change                                                                                                    | Group.                                                                                                    |
|                                                                                                    |                                                                                                    |
|                                                                                                    |                                                                                                    |
|                                                                                                    |                                                                                                    |
|                                                                                                    |                                                                                                    |
| Select the title of the benefit to update your choices.                                                                                                    |                                                                                                    |
| Select the title of the benefit to update your choices.                                                                                                    |                                                                                                    |
| Select the title of the benefit to update your choices. Flexible Spending Accounts must be elected each year during open enrollment. Re-enrollment.                                                                                                    | ient is not automatic.                                                                                                    |
| Select the title of the benefit to update your choices. Flexible Spending Accounts must be elected each year during open enrollment. Re-enrollmert information about Flexible Spending Accounts please click here.                                                                                                    | ient is not automatic.                                                                                                    |
| Select the title of the benefit to update your choices. Elexible Spending Accounts must be elected each year during open enrollment. Re-enrollmet information about Flexible Spending Accounts please click here. <b>Lex Spending Group</b>                                                                                                    | ient is not automatic.                                                                                                    |
| Select the title of the benefit to update your choices. Flexible Spending Accounts must be elected each year during open enrollment. Re-enrollment information about Flexible Spending Accounts please click here. <b>Elexible Spending Group</b> Flexible Spending Plan Options SA- Dependent Care You have not selected this benefit deduction                                                                                                    | ient is not automatic.                                                                                                    |
| Select the title of the benefit to update your choices.          Itexible Spending Accounts must be elected each year during open enrollment. Re-enrollment information about Flexible Spending Accounts please click here.         Itexible Spending Group         Flexible Spending Plan Options         SA - Dependent Care You have not selected this benefit deduction.         SA - Health Care - You have asked to start this benefit.                                                                                                    | nent is not automatic.                                                                                                    |
| <ul> <li>Select the title of the benefit to update your choices.</li> <li>Flexible Spending Accounts must be elected each year during open enrollment. Re-enrollment in about Flexible Spending Accounts please click here.</li> <li>Iex Spending Group</li> <li>Flexible Spending Plan Options</li> <li>SA - Dependent Care You have not selected this benefit deduction.</li> <li>SA - Health Care - You have asked to start this benefit.</li> </ul>                                                                                                    | nent is not automatic.<br>http://www.antanual.Goal<br>104.17 2,500.00<br>Click on Open Enrollment to                          |
| Select the title of the benefit to update your choices.  Select the title of the benefit to update your choices.  Select the title of the benefit to update your choices.  Select the title of the benefit be elected each year during open enrollment. Re-enrollment for information about Flexible Spending Accounts please click here.  Select the title of the benefit Spending Accounts please click here.  Select the title of the benefit Spending Accounts please click here.  Select the title of the benefit Spending Plan Options SA - Dependent Care You have not selected this benefit.  Semimor SA - Health Care - You have asked to start this benefit. | nent is not automatic.<br>nthly Amt Annual Goal<br>104.17 2,500.00<br>Click on Open Enrollment to<br>return to the main page. |

## MISCELLANEOUS GROUP: Choose parking, life insurance and disability options.

If you don't want to make any changes, you can click on Open Enrollment to return to the main page. Click on the appropriate option below to make changes.

Relect the title of the benefit to update your choices.

If you currently participate in Optional Life Insurance and would like to decrease your life insurance to Basic Life Insurance \$5,000, you must stop your current Optional Life Insurance and Depender Life Insurance in order to add the Basic Life Insurance. Dependent Life Insurance is not an eligible benefit if Basic Life Insurance is chosen.

In the AD&D Policy see page 21 regarding benefit payment for your dependents; see page 23 for the definition of a "child".

There are limitations to the monthly benefit amount on the Long-Term Disability for both options (60% and 70%). Please review page 18 of the LTD policy.

For information about parking, please click here.

#### Miscellaneous Group

| Parking Plan Options                                                                                                    |                                                              |
|----------------------------------------------------------------------------------------------------|--------------------------------------------------------------|
| Employee Parking - Scheduled to be continued.                                                                                                    | Plan Semimonthly Amt Annual Limit<br>Core Campus 5.21 125.00 |
| Life Insurance Plan Options                                                                                                    |                                                              |
| Accidental Death and Dismember - Scheduled to be continued.                                                                                       | Plan Monthly Employee Premium                                |
|                                                                                                    | Family \$85,000 2.81                                         |
| Optional Emp Life Insurance - Scheduled to be continued.                                                                                          | Plan Monthly Employee Premium Coverage Amount                |
|                                                                                                    | Employee 3 x Annual Salary 20.70 207,000                     |
| Dependent Life Insurance - Scheduled to be continued.                                                                                             | Plan Monthly Employee Premium                                |
|                                                                                                    | \$25,000 Spouse/\$10,000 Child 7.95                          |
| Basic Emp Life Ins \$5,000 - <b>This choice is not an option with:</b><br>—Optional Emp Life Insurance<br>—Dependent Life Insurance               |                                                              |
| Disability Plan Options                                                                                                    |                                                              |
| Short Term Disability - MTU Contribution Not Taxed - <b>This choice is not an option with:</b><br>—Short Term Disability - MTU Contribution Taxed |                                                              |
| Short Term Disability - MTU Contribution Taxed - Scheduled to be continued.                                                                       | Plan<br>Taxed Premium                                        |
| Long Term Disability Insurance - Scheduled to be continued.                                                                                       | Plan Monthly Employee Premium<br>LTD 70% 13.72               |

Open Enrollment

| <ul> <li>* - indicates a required field.</li> <li>Employee Parking</li> </ul> |                    |                               |                                     |                             |                                                               |
|-------------------------------------------------------------------------------|--------------------|-------------------------------|-------------------------------------|-----------------------------|---------------------------------------------------------------|
|                                                                               |                    |                               |                                     |                             |                                                               |
| Deduction Eff                                                                 | ective as ofNov    | 09, 2014                      |                                     |                             |                                                               |
| Current Plan                                                                  | Plan               | Semimonthly Amt               | Annual Limit                        | My Choice                   |                                                               |
| My Current Plan                                                               | Core Campus        | 5.21                          | 125.00                              | ۲                           |                                                               |
|                                                                               |                    |                               |                                     |                             |                                                               |
|                                                                               | Guaranteed Parking | g 10.42                       | 250.00                              | 0                           |                                                               |
| Submit Chanc                                                                  | Guaranteed Parking | g 10.42                       | 250.00                              | 0                           |                                                               |
| Submit Chang                                                                  | Guaranteed Parking | n each option                 | 250.00<br>n within th               | he Miscel                   | aneous Group, review your cu                                  |
| Submit Chang<br>Stop Benefit                                                  | Guaranteed Parking | n each option<br>lan, make ch | 250.00<br>n within th<br>anges if a | •<br>he Miscel<br>appropria | aneous Group, review your cu<br>and then you will need to sel |

#### Miscellaneous Group

| Parking Plan Options                                                                    |                                               |
|-----------------------------------------------------------------------------------------|-----------------------------------------------|
| Employee Parking - Scheduled to be continued.                                           | Plan Semimonthly Amt Annual Limit             |
|                                                                                         | Core Campus 5.21 125.00                       |
| Life Insurance Plan Options                                                             |                                               |
| Accidental Death and Dismember - Scheduled to be continued.                             | Plan Monthly Employee Premium                 |
|                                                                                         | Family \$85,000 2.81                          |
| Optional Emp Life Insurance - You have asked to terminate this benefit.                 | Plan Monthly Employee Premium Coverage Amount |
|                                                                                         | Employee 3 x Annual Salary 20.70 207,000      |
| Dependent Life Insurance - You have asked to terminate this benefit.                    | Plan Monthly Employee Premium                 |
|                                                                                         | \$25,000 Spouse/\$10,000 Child 7.95           |
| Basic Emp Life Ins \$5,000 You have not selected this benefit deduction.                |                                               |
| Disability Plan Options                                                                 |                                               |
| Short Term Disability - MTU Contribution Not Taxed - This choice is not an option with: |                                               |
| <ul> <li>Short Term Disability - MTU Contribution Taxed</li> </ul>                      |                                               |
| Short Term Disability - MTU Contribution Taxed - Scheduled to be continued.             | Plan                                          |
|                                                                                         | Taxed Premium                                 |
| Long Term Disability Insurance - Scheduled to be continued.                             | Plan Monthly Employee Premium                 |
|                                                                                         | LTD 70% 13.72                                 |

Open Enrollment

When you are satisfied with your choices, click Open Enrollment to return to the main page.

## **REVIEW AND COMPLETE OPEN ENROLLMENT**

| Group           | Benefits Status                                                                                                    |  |  |  |  |
|-----------------|----------------------------------------------------------------------------------------------------|--|--|--|--|
| Retirement      | Retirement-ROTH TIAA CREF 403(B) Matching scheduled to be continued Employer 0% + Employee 0%<br>Retirement-ROTH Fidelity 403(B) Matching scheduled to be continued Employer 0% + Employee 0%<br>TIAA CREF 403(b) Matching scheduled to be continued Employer 7.5% + Employee 7.5%<br>Fidelity 403(b) Matching scheduled to be continued Employer 0% + Employee 0%                                                  |  |  |  |  |
| Health          | Health Savings Acct - Employee scheduled to be continued.<br>HuskyCare HDHP scheduled to be continued 3 Adults, 2 Children<br>Dental 1 scheduled to be continued 4 Adults, 2 Children<br>Vision scheduled to be continued 4 Adults, 2 Children                                                                                                    |  |  |  |  |
| Flex Spending   | FSA - Health Care scheduled to be started.                                                                                                    |  |  |  |  |
| Miscellaneous   | Employee Parking scheduled to be continued Core Campus<br>Accidental Death and Dismember scheduled to be continued Family \$85,000<br>Optional Emp Life Insurance scheduled to be terminated.<br>Dependent Life Insurance scheduled to be terminated.<br>Long Term Disability Insurance scheduled to be continued LTD 70%<br>Short Term Disability - MTU Contribution Taxed scheduled to be continued Taxed Premium |  |  |  |  |
| Complete: I u   | nderstand that my completion of this form authorizes Michigan Tech to make any necessary deductions from my pay through payroll deduction.                                                                                                    |  |  |  |  |
| Restart: By pre | essing Restart, any updates made to your benefit choices will be cancelled and the Open Enrollment process will be restarted.                                                                                                    |  |  |  |  |
| You must pus    | After you make a final review of your 2018 benefit choices, press Complete<br><b>You are not done yet!</b> See the next page for further instructions.                                                                                                    |  |  |  |  |

# UPDATING YOUR COVERAGE ALLOCATIONS (tell us who is insured) and REVIEW YOUR BENEFICIARIES

|                                                        |                                                                                                    | ₽ Find a page                           |  |  |  |
|--------------------------------------------------------|----------------------------------------------------------------------------------------------------|-----------------------------------------|--|--|--|
| Detailed informa<br>Employees cover<br>View Michigan T | tion about the 2015 Benefits Package and instructions to navigate Open Enrollment can be found <u>here</u> .<br>ed by Medicare can find the Creditable Coverage notice <u>here</u> .<br>ech's Privacy Practices <u>here</u> .                                                                                                    |                                         |  |  |  |
| Your elections<br>review your de                       | have been recorded. You will not receive an email confirmation, instead you may review your 2015 enrollment choices below<br>pendent coverage. You may view your 2015 choices at any time in Banweb. Navigate Employees/Summary of Current an                                                                                                    | and click here to<br>Future Deductions. |  |  |  |
| Parking: To co                                         | mplete the purchase of your 2015 Faculty/Staff parking permit, please click here.                                                                                                    |                                         |  |  |  |
| Open Enrolln                                           | nent Start Date: Sep 30, 2014                                                                                                    |                                         |  |  |  |
| Open Enrolln                                           | nent End Date: Nov 08, 2014                                                                                                    |                                         |  |  |  |
| Deductions E                                           | ffective Date: Nov 09, 2014                                                                                                    |                                         |  |  |  |
| Benefits Effe                                          | ctive Date: Jan 01, 2015                                                                                                    |                                         |  |  |  |
|                                                        |                                                                                                    |                                         |  |  |  |
| Group                                                  | Benefits Status                                                                                                    |                                         |  |  |  |
| Retirement                                             | Retirement-ROTH TIAA CREF 403(B) Matching scheduled to be continued Employer 0% + Employee 0%<br>Retirement-ROTH Fidelity 403(B) Matching scheduled to be continued Employer 0% + Employee 0%<br>TIAA CREF 403(b) Matching scheduled to be continued Employer 7.5% + Employee 7.5%<br>Fidelity 403(b) Matching scheduled to be continued Employer 0% + Employee 0%                                                                             |                                         |  |  |  |
| Health                                                 | Health Savings Acct - Employee scheduled to be continued.<br>HuskyCare HDHP scheduled to be continued 3 Adults, 2 Children<br>Dental 1 scheduled to be continued 4 Adults, 2 Children<br>Vision scheduled to be continued 4 Adults, 2 Children                                                                                                    |                                         |  |  |  |
| Flex Spending                                          | FSA - Health Care scheduled to be started.                                                                                                    |                                         |  |  |  |
| Miscellaneous                                          | s Employee Parking scheduled to be continued Core Campus<br>Accidental Death and Dismember scheduled to be continued Family \$85,000<br>Optional Emp Life Insurance scheduled to be continued Employee 3 x Annual Salary<br>Dependent Life Insurance scheduled to be terminated.<br>Long Term Disability Insurance scheduled to be continued LTD 70%<br>Short Term Disability - MTU Contribution Taxed scheduled to be continued Taxed Premium |                                         |  |  |  |
| * If you press "<br>Reopen Open I                      | Reopen Open Enrollment", you will need to press "Complete" again.<br>Enrollment                                                                                                    |                                         |  |  |  |

#### 2015 Open Enrollment Deduc

FSA - Dependent Care Effective: N

Health Savings Acct - Employee Ef

Use this summary as your confirmation of 2018 benefit choices. If you need to make any changes to your beneficiaries on your life insurance policies you will click on Change Beneficiary.

Optional Emp Life Insurance Effect

| Beneficiary: | - Spouse | Change beneficiary | Begin Date: January 12, 2009 | End Date: |  |
|--------------|----------|--------------------|------------------------------|-----------|--|
| Beneficiary: | - Child  | Change beneficiary | Begin Date: January 12, 2009 | End Date: |  |
| Beneficiary: | - Child  | Change beneficiary | Begin Date: January 12, 2009 | End Date: |  |
| Beneficiary: | - Child  | Change beneficiary | Begin Date: January 12, 2009 | End Date: |  |

Dependent Life Insurance Effective: November 09, 2014

Retirement-ROTH TIAA CREF 403(B) Matching Plan: Employer 0% + Employee 0%

Retirement-ROTH Fidelity 403(B) Matching Effe Plan: Employer 0% + Employee 0%

TIAA CREF 403(b) Matching Effective: Novemb Plan: Employer 7.5% + Employee 7.5%

Fidelity 403(b) Matching Effective: November 0: Plan: Employer 0% + Employee 0%

Short Term Disability - MTU Contribution Taxed

Change Coverages. If you switched plans for health or dental, you need to place an end date for coverage (12/31/17) for the old plan and a start date for coverage

covered on your health plans, you need to take action now by clicking on

If you need to make any changes to your spouse, child(ren) who are

(01/01/18) for the new plan by clicking on Change Coverages.

HuskyCare HDHP Effective: November 09, 2014

| Covered:            | - Self            | Change coverages | Begin Date: December 27, 2009 | End Date:                   |
|---------------------|-------------------|------------------|-------------------------------|-----------------------------|
| Covered:            | - Spouse          | Change coverages | Begin Date: December 27, 2009 | End Date:                   |
| Covered:            | - Child           | Change coverages | Begin Date: December 27, 2009 | End Date: December 31, 2014 |
| Covered:            | - Child           | Change coverages | Begin Date: December 27, 2009 | End Date: December 31, 2014 |
| Dental 1 Effective: | November 09, 2014 |                  |                               |                             |
| Covered:            | - Self            | Change coverages | Begin Date: January 01, 2013  | End Date:                   |
| Covered:            | - Spouse          | Change coverages | Begin Date: January 01, 2013  | End Date:                   |
| Covered:            | - Child           | Change coverages | Begin Date: January 01, 2013  | End Date:                   |
| Covered:            | - Child           | Change coverages | Begin Date: January 01, 2013  | End Date:                   |